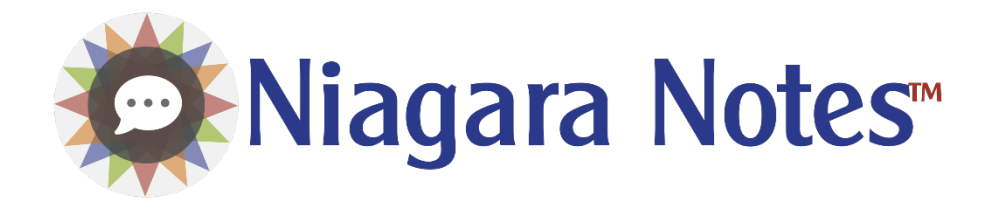

# **NIAGARA NOTES**

Built on Niagara 4

Installation & User Guide

Hawkeye Energy Solutions Ver 4.10.2.1

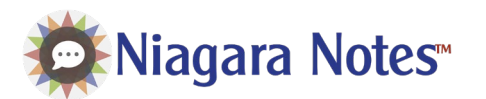

# Contents

| Overview                                     |
|----------------------------------------------|
| Requirements2                                |
| Installation2                                |
| Prerequisites                                |
| JACE/Supervisor Installation2                |
| License Manager Configuration (Product Key)2 |
| User Guide                                   |
| Notes Configuration View                     |
| Configuring Site Groups3                     |
| Configuring Sites3                           |
| Configuring Assets5                          |
| Notes View6                                  |
| Card View vs. Grid View                      |
| Filter Settings6                             |
| Creating a Note7                             |
| Replying to Notes7                           |
| Troubleshooting7                             |
| Release Notes7                               |
| Ver 4.10.2.1                                 |
| Ver 4.10.1.4 (Niagara Marketplace Release)8  |

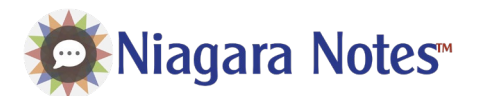

# Overview

Niagara Notes is a dynamic messaging and notes application built right into the Niagara Framework. The notes application allows system operators and site managers to communicate key operational issues right within the BAS front end. This enhanced collaboration reduces downtime, resolves issues sooner, reduces maintenance costs and improves comfort. With notes, gone are the days of cryptic handwritten logbooks, sporadic email chains, and verbal miscommunications.

# Requirements

• Niagara 4.10+ (Contact Hawkeye Energy Solutions for lower versions)

# Installation

## Prerequisites

- ✓ Purchase license for Host ID
- ✓ Download the latest module files (hesNiagaraNotes.jar)
- ✓ Receive the Product Key from Hawkeye Team

## JACE/Supervisor Installation

- 1. Connect to the station using Workbench
- 2. Using the License Manager, update licenses from the License Server
- 3. Ensure the Hawkeye Certificate was also added from the License Server
- 4. Install the modules using the Software Manager
- 5. Restart the Station
- 6. Open the "hesNiagaraNotes" palette and drag the "NotesService" component under the Station's "Service" bucket.
- 7. Installation is completed.

## License Manager Configuration (Product Key)

- 1. Open the "NotesService" in the AX Property Sheet view
- 2. Expand the "License Manager"
- 3. Copy/Paste the Product Key
- 4. Right-Click on the License Manager and invoke "Load License"
- 5. Ensure the slots, "Licensed" and "Product Key Valid" are "true"
- 6. License Manager is Configured

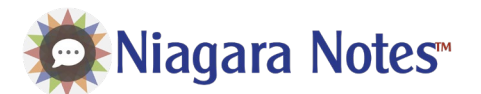

## User Guide

Niagara Notes primarily has two views used to manipulate notes: Notes Configuration View and Notes View. The Notes Configuration View establishes the Asset Hierarchy which is needed to categorize and match notes to building and equipment.

### Notes Configuration View

#### Configuring Site Groups

1. From the main view, you can add and edit the Site Groups, which are the groupings of sites/buildings that you will later configure.

| 💐 Niagara Note    | es°    |                        | Save ? |
|-------------------|--------|------------------------|--------|
| Asset Hier 😤      | *      | Home Campus 2 Ed       | litor  |
| Add New Campus 2  | ~      | Add New Campus 2       | +      |
| Reflow University | $\sim$ | Site Groups (Campus 2) |        |
| North Campus      | $\sim$ | Add New Campus 2       |        |
| South Campus      | $\sim$ | North Campus           |        |
|                   |        | South Campus           | /      |
|                   |        |                        |        |
|                   |        |                        |        |
|                   |        |                        |        |

2. To change the name of a site, edit the name in the box, and click the pencil logo to save your changes. It would be beneficial to also save your work by clicking the blue button in the top right corner to ensure that the changes are saved across versions.

| 🔯 Niagara Notes  |                   |                                    | Save ?                         |
|------------------|-------------------|------------------------------------|--------------------------------|
| Asset Hier 🈤 🖣   | Home              | Campus 2 Editor                    |                                |
| Add New Campus 2 | Add New Campus 2  |                                    | +                              |
| eflow University | Site Groups (Camp | us 2)                              | $\cap$                         |
| orth Campus      | Brand New Campus! |                                    |                                |
| outh Campus      | Reflow University |                                    |                                |
|                  | North Campus      |                                    |                                |
|                  | South Campus      |                                    | / 1                            |
|                  |                   |                                    |                                |
| iagara           |                   | 13-Jun-24 2:54 PM CDT<br>v4.10.1.0 | © Hawkeye Energy Solutions 202 |

#### Configuring Sites

1. When configuring the Sites, it is possible to add as many as you would like, and the layout is the same as adding a Site Group

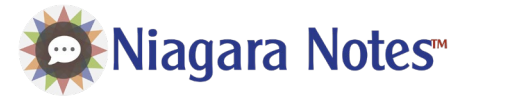

Niagara Notes

| Asset Hier  Asset Hier  Asset | 🗭 Niagara Notes   |                                 |                 | Save ? =                        |            |
|----------------------------------------------------------------------------------------------------|-------------------|---------------------------------|-----------------|---------------------------------|------------|
| krand New Campus   Building Example     Building Example     Building Example     Image: Compute States (Building)     Building Example     Image: Compute States (Building)     Image: Compute States (Building)     Image: Compute                                                                                                    | Asset Hier 🌻 坐    | Home / Brand New Campus!        | Building Editor |                                 | $\frown$   |
| Baiding Example         kellow University         v         South Campus         v                                                                                                    | Brand New Campus! | Add New Building                |                 | +                               | $\bigcirc$ |
| kelov University  vorth Campus  v isouth Campus  v                                                                                                    | Building Example  | Brand New Campus! Sites (Buildi | ng)             |                                 |            |
| torth Campus V                                                                                                    | Reflow University | Building Example                |                 | /                               |            |
| iouth Campus 🗸                                                                                                    | North Campus      | /                               |                 |                                 |            |
|                                                                                                    | South Campus      | /                               |                 |                                 |            |
|                                                                                                    |                   |                                 |                 |                                 |            |
|                                                                                                    |                   |                                 |                 |                                 |            |
|                                                                                                    |                   |                                 |                 |                                 |            |
|                                                                                                    |                   |                                 |                 |                                 |            |
|                                                                                                    |                   |                                 |                 |                                 |            |
|                                                                                                    |                   |                                 |                 |                                 |            |
|                                                                                                    |                   |                                 |                 |                                 |            |
|                                                                                                    |                   |                                 |                 |                                 |            |
|                                                                                                    |                   |                                 |                 |                                 |            |
|                                                                                                    |                   |                                 |                 |                                 |            |
|                                                                                                    |                   |                                 |                 |                                 |            |
| 13-Jun-24 2:56 PM CDT © Hawkeye Energy Solutions 2024                                                                                                    |                   | 13-Jun-24                       | 2:56 PM CDT     | © Hawkeye Energy Solutions 2024 |            |

2. Edit the Site name and then click the now yellow symbol to save your changes (also make sure to hit the blue save button in the top right every once in a while, too!)

| 🔅 Niagara Not     | es*    |                                  |                      | Save ?                          |        |
|-------------------|--------|----------------------------------|----------------------|---------------------------------|--------|
| Asset Hier        | *      | Home / Brand New Campus!         | Building Editor      |                                 |        |
| Brand New Campus! | ~      | Add New Building                 |                      | +                               |        |
| Building Example  |        | Brand New Campus! Sites (Buildin | ng)                  |                                 | $\sim$ |
| Reflow University | $\sim$ | Building Example but Edited!     |                      |                                 |        |
| North Campus      | $\sim$ |                                  |                      |                                 |        |
| South Campus      | $\sim$ |                                  |                      |                                 |        |
|                   |        |                                  |                      |                                 |        |
|                   |        |                                  |                      |                                 |        |
|                   |        |                                  |                      |                                 |        |
|                   |        |                                  |                      |                                 |        |
|                   |        |                                  |                      |                                 |        |
|                   |        |                                  |                      |                                 | )      |
|                   |        |                                  |                      |                                 |        |
|                   |        |                                  |                      |                                 |        |
|                   |        |                                  |                      |                                 |        |
|                   |        |                                  |                      |                                 |        |
|                   |        |                                  |                      |                                 |        |
| niagara           |        | 13-Jun-24<br>v4.1                | 2:57 PM CDT<br>0.1.0 | © Hawkeye Energy Solutions 2024 |        |

3. Similarly to the Site Group view, it is very simple to make changes to or delete the buildings if desired

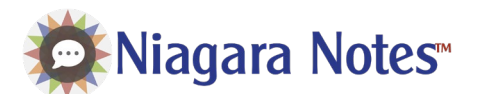

#### Configuring Assets

1. This is the area of Niagara Notes where you can choose the Asset that is operating in your system. Choose the type that best fits your equipment. Additionally, it is possible to link that equipment with a real data point, which can be done by clicking the blue path button and providing the Niagara path to the point

| 🔯 Niagara Notes                                            |                                                | Save ? =                                                     |
|------------------------------------------------------------|------------------------------------------------|--------------------------------------------------------------|
| Asset Hier 😤 峚                                             | Home / Brand New Campus! / Building Equip      | oment Editor                                                 |
| Brand New Campus!                                          | New Thing! Building Example Assets (Equipment) | Select > e <sup>2</sup> +<br>Select<br>Boiler Pump<br>Boiler |
| Reflow University     \vdots       North Campus     \vdots | Example Equipment                              | Air Handli Equipment<br>Meter<br>Air Handler<br>Zone         |
| South Campus V                                             |                                                |                                                              |
| niagara,                                                   | 13-Jun-24 2:59 PM CDT<br>v4.10.1.0             | © Hawkeye Energy Solutions 2024                              |

2. Editing works the same way as the other views. Edit the Asset and click the yellow pencil icon to save your changes. Click the blue Save button.

| 🙋 Niagara Notes   |        |                                                |                                              |              | Save            | ? =           |
|-------------------|--------|------------------------------------------------|----------------------------------------------|--------------|-----------------|---------------|
| Asset Hier 😤 🗎    | ř      | Home / Brand New Campus! / Building<br>Example | Equipment Editor                             |              |                 |               |
| Brand New Campus! | ^      | Add New Equipment                              |                                              | Select v     |                 | +             |
| Building Example  |        | Building Example Assets (Equipment)            |                                              |              |                 |               |
| Reflow University | $\sim$ | Example Equipment                              | Air Han                                      | idler 🗸 🥖    | ತೆ              |               |
| North Campus      | $\sim$ |                                                | Select<br>Boiler F                           | Pump         |                 |               |
| South Campus      | ~      |                                                | Boiler<br>Equipm<br>Meter<br>Air Han<br>Zone | nent<br>dler |                 |               |
|                   |        |                                                |                                              |              |                 |               |
|                   |        |                                                |                                              |              |                 |               |
|                   |        |                                                |                                              |              |                 |               |
|                   |        |                                                |                                              |              |                 |               |
|                   |        |                                                |                                              |              |                 |               |
|                   |        | 13-Jun-24 2:58 F<br>v4.10.1.0                  | PM CDT                                       | © Hav        | rkeye Energy St | olutions 2024 |

3. Deleting has the same functionality as the other sections, and it cannot be undone. Notes can be made on each piece of asset listed in this section.

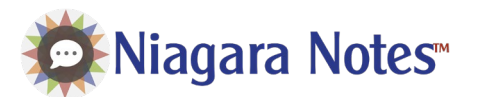

#### Notes View

### Card View vs. Grid View

The default view shows each note as a card. Open the Filter Setting to switch to the Grid View which presents the notes as a table instead.

|                                          |                                      | _                               | 💭 Niagara Not                      | es*            |                 |                                       | Clist.            | +              |
|------------------------------------------|--------------------------------------|---------------------------------|------------------------------------|----------------|-----------------|---------------------------------------|-------------------|----------------|
| Niagara Notes                            | 5                                    | +                               | Search                             |                |                 |                                       |                   | nere           |
| 0                                        |                                      | Sort By: Recent 4               | Search by: Equipment               | ✓ Search       |                 |                                       |                   |                |
| VAV 3-04<br>Reflow University / Student  | adfagagafdfgadfga<br>                | 6/12/2024 7:05 AM               | Filter Settings<br>Campus 2 Select | ~ ]            | Building Select |                                       | æ                 | Clear Filters  |
| AHU_1                                    | Alarm                                |                                 | 0                                  |                |                 |                                       |                   |                |
|                                          | 1                                    | 0.42004.0001.00                 | Campus 2                           | Building Eq    | ipment          | Subject                               | Date 🗸            | *              |
| MAU-6                                    | Fan Runtime Alarm                    | 0 :                             | Reflow University                  | Student Center | VAV 3-04        | adfagagafdfgadfga 💿                   | 6/12/2024 7:05 AM | 1              |
| North Campus / Generic Pl.,              | -                                    | 6/4/2024 2:54 PM                | North Campus                       | Generic School | AHU_1           | Alarm 🕕                               | 6/4/2024 2:56 PM  | 1.1            |
| VAV 1-01<br>Reflow University / Student. | Heating Valve is Broken on This unit | 6/2/2024 9:40 AM                | North Campus                       | Generic Plant  | MAU-6           | Fan Runtime Alarm 🕕                   | 6/4/2024 2:54 PM  | 1              |
|                                          | test                                 | <b>0</b> :                      | Reflow University                  | Student Center | VAV 1-01 H      | eating Valve is Broken on This unit 🜘 | 6/2/2024 9:40 AM  | 1              |
| North Campus / Generic Sc.               |                                      | 5/10/2024 8:46 AM               | North Campus                       | Generic School | AHU_1           | test 📵                                | 5/10/2024 8:46 AM | 1              |
| VAV 3-05                                 | TEST                                 | <b>O</b> :                      | Reflow University                  | Student Center | VAV 3-05        | TEST 💿                                | 5/3/2024 8:06 AM  | 1              |
| Reflow University / Student.             | -                                    | 5/3/2024 8:06 AM                | Reflow University                  | Student Center | VAV 3-05        | Damper Stuck 🕕                        | 5/3/2024 8:04 AM  | :              |
| VAV 3-05<br>Reflow University / Student  | Damper Stuck                         | 5/3/2024 8:04 AM                | Reflow University                  | Student Center | VAV 3-05        | Overheating 📵                         | 5/3/2024 8:04 AM  | 1              |
| iagara                                   | 13-Jun-24 3:00 PM CDT<br>v6.10.1.0   | C Hawkeye Energy Solutions 2024 | niagara                            |                | 13-1            | Jun-24 3:00 PM CDT<br>v4.10.1.0       | © Hawkeye Energy  | Solutions 2024 |

#### Filter Settings

The Filter Settings area allows the user to filter, search and sort the notes.

| 🗭 Niaga        | ara Notes <sup>®</sup> |        |          |        |     |           |        | +             |
|----------------|------------------------|--------|----------|--------|-----|-----------|--------|---------------|
| earch          |                        |        |          |        |     |           |        | CO Gri        |
| Search by:     | Equipmen 🗸             | Search |          |        |     |           |        |               |
| ilter Settings |                        |        |          |        |     |           |        | Clear Filters |
|                | Colort                 | ~      | Building | Select | ~ ] | Equipment | Select | ×             |

#### Filtering

You can select one or more of these filters to list the desired equipment on display.

#### Sorting

It is possible to sort by the Subject Name, Asset, Asset Group, or Site

#### Searching

It is possible to search for a note directly by the name, Asset, Site, or Site Group

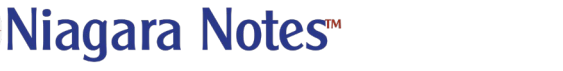

Niagara Notes

#### Creating a Note

- 1. Start by clicking the plus button in the top right of the screen
- 2. There are dropdowns to select the appropriate Site Group, Site, and Asset. Enter the subject, or a short summary of the issue and other necessary details.

| Search            |                    |                      |         |                                  |                   |                |
|-------------------|--------------------|----------------------|---------|----------------------------------|-------------------|----------------|
| Search by: Equipm | Reflow Lloiversity |                      | ×       | Library                          |                   |                |
| ilter Settings    | Fouloment          |                      |         | Sillert                          |                   | A (1)          |
|                   | FCU 01             |                      | ~       | Example                          |                   | CE CIVILI PILL |
| Campus z Select.  | Details            |                      |         |                                  |                   | -              |
| •                 | There is a problem | n with this example! |         |                                  |                   |                |
| Campus 2          |                    |                      |         |                                  | P                 |                |
| Reflow University |                    |                      |         |                                  | :05 AM            |                |
| North Campus      |                    |                      |         | Close                            | e Add Note 56 PM  | :              |
| North Campus      | Generic Plant      | MAU-0                |         | Pari Kunume Asarin 😈             | 0/4/2024 2:54 PM  |                |
| Reflow University | Student Center     | • VAV 1-01           | Heating | g Valve is Broken on This unit 💿 | 6/2/2024 9:40 AM  |                |
| North Campus      | Generic School     | AHU_1                |         | test 🕚                           | 5/10/2024 8:46 AM |                |
| Reflow University | Student Center     | • VAV 3-05           |         | TEST 🔘                           | 5/3/2024 8:06 AM  |                |
| Reflow University | Student Center     | • VAV 3-05           |         | Damper Stuck 🕕                   | 5/3/2024 8:04 AM  |                |
| Reflow University | Student Center     | • VAV 3-05           |         | Overheating 🕕                    | 5/3/2024 8:04 AM  |                |

#### Replying to Notes

Notes are cataloged by user. Each note can be expanded and replied to in order to communicate timelines of events. The number of replies is located shown in the gray circle on each note.

| North Campus | Generic School | AHU_1                                                         | Return Fan VFD AI Fault 🕢 | 4/11/2024 11:36 AM | ÷ |  |  |  |  |
|--------------|----------------|---------------------------------------------------------------|---------------------------|--------------------|---|--|--|--|--|
| Joe          |                | Speed Reference is not getting read correctly. Fan is is hand |                           |                    |   |  |  |  |  |
| lan          |                | Hey Joe, is this the new style VFD?                           |                           |                    |   |  |  |  |  |
| lan          |                | 4/11/2024 11:37 AM                                            |                           |                    |   |  |  |  |  |
| John         |                | 4/16/2024 10:39 AM                                            |                           |                    |   |  |  |  |  |
| John         |                | 4/16/2024 10:56 AM                                            |                           |                    |   |  |  |  |  |
| Reply        |                |                                                               |                           |                    |   |  |  |  |  |

# Troubleshooting

Contact Hawkeye Energy Solutions at (815) 744-0505.

## **Release Notes**

#### Ver 4.10.2.1

#### Features Added:

• Added License Manager to provide subscription and trial licensing types.

#### Bug Fixes:

• Minor Bug fixes.

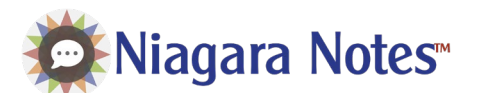

## Ver 4.10.1.4 (Niagara Marketplace Release)

Features Added:

• First release.

#### Bug Fixes:

• First release.

#### Known Limitations:

• HTTP connections do not fully support screenshot functionality. Files can be uploaded over HTTP. On HTTPS, Files can be uploaded and screenshot can be captured.